## How to Download Minecraft: Education Edition from Software Center

Minecraft: Education Edition is available for CCSD educators, and these directions explain how to download it from Software Center.

1. Use the desktop icon to open **Software Center**. Note: You can also search for Software Center with search feature on taskbar.

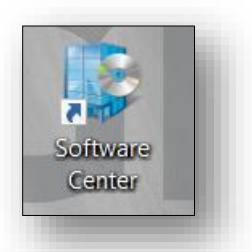

2. Software Center will open.

Note: Your view of available software may vary from picture.

| Software Center                                            |                                  |                           |                                                  |                                                        |                             | – 🗆 X                                           |
|------------------------------------------------------------|----------------------------------|---------------------------|--------------------------------------------------|--------------------------------------------------------|-----------------------------|-------------------------------------------------|
| Cobb County School D                                       | District                         |                           |                                                  |                                                        |                             |                                                 |
| Applications Updates Operating Systems Installation status | All Required<br>Filter: All      | ▼ Sort b                  | y: Most recent                                   | ×                                                      | Search                      | م<br>⊞ ⊞                                        |
| Options                                                    | <b>9</b>                         | -3                        | (4)<br>(3)                                       |                                                        |                             |                                                 |
|                                                            | Intelli J<br>JetBrains<br>18.2.3 | BlueJ 4<br>BlueJ<br>4.1.2 | VirtualDJ 2018<br>Atomix Productions<br>8.3.4537 | Insert Learning<br>Chrome Extension<br>Insert Learning | NetBeans<br>NetBeans<br>8.2 | Imagine Learning<br>Student<br>Imagine Learning |
|                                                            | GMX                              | Ö                         | 2                                                | ŋ                                                      | 00                          | • rw                                            |
|                                                            | CMatrix 6                        | NotOn Vision              | Windows Coop                                     | Office 265 (Click                                      | Arduine IDE                 | Deed State to r                                 |

3. In the search field to upper right, type **Minecraft**.

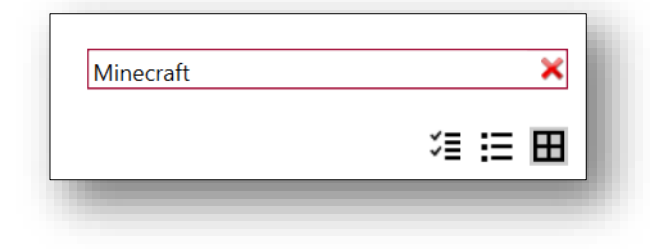

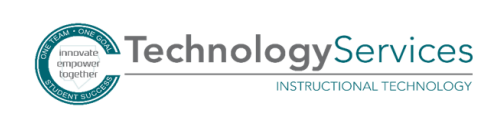

4. Click on the Minecraft: Education Edition icon.

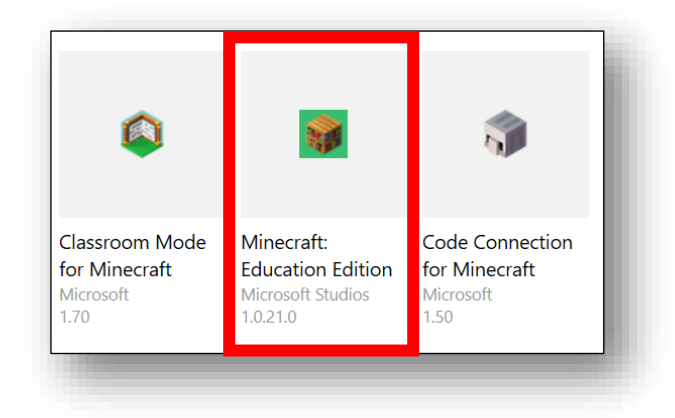

## 5. Click Install.

Note: When installation is complete, the Install button will change to Uninstall.

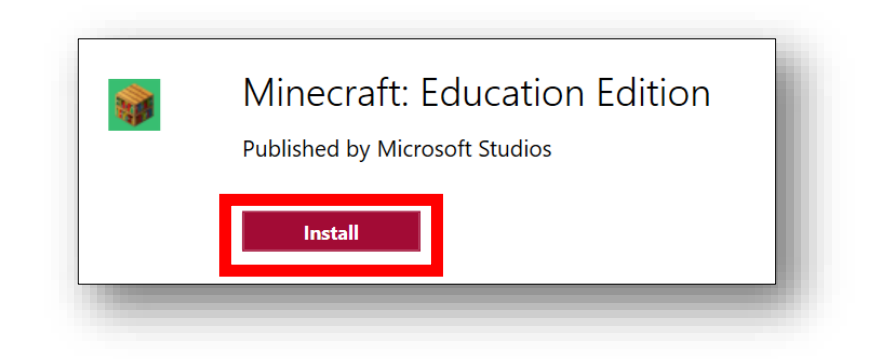

6. **Classroom Mode for Minecraft** and **Code Connection for Minecraft** are also available in Software Center. Type the name of each app in the search field and follow Steps 4-5 to install.

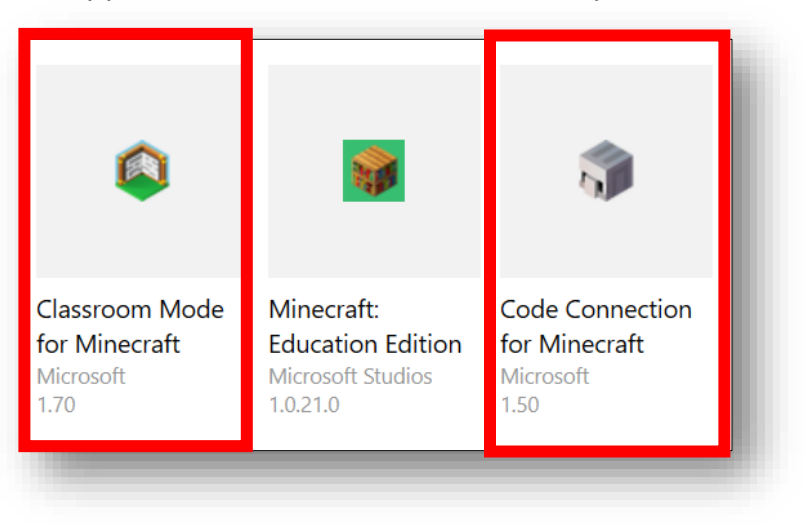

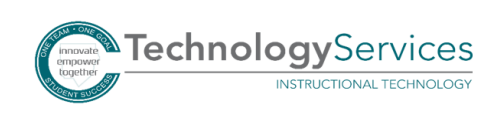